| Sente     Liembrit Kentlicopto de usuário |
|-------------------------------------------|
| Taqueceu o seu viluório du senhor.        |
|                                           |
|                                           |
|                                           |

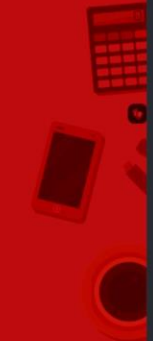

# Manual do Moodle

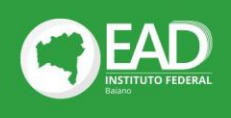

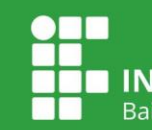

INSTITUTO FEDERAL

# Índice

#### Apresentação

- 1 Como logar no moodle
- 2- Configurações de acessibilidade
- 3 Como mudar senha no Moodle
- **4-** Componentes curriculares
- 5 Atividades virtuais
- 5.1 Atividade virtual Entrega de arquivo
- 5.2 Atividade virtual Questionário
- 5.3 Atividade virtual Fórum
- 6 Sala de coordenação
- 7 Sala dos(as) estudantes
- 8 Bibliotecas
- 9 Espaço multidisciplinar

# Apresentação

O Moodle é um software (gratuito) para o desenvolvimento de cursos e sites para web. É um projeto mantido por uma comunidade internacional mantenedora do software composta por colaboradores de diversas partes do mundo. A Diretoria de Educação a Distância do IF Baiano - DEaD - escolheu essa excelente ferramenta para montar nossos ambientes virtuais de aprendizagem (AVAs). É acessando nosso moodle, que você encontrará todo conteúdo do seu curso.

Este manual foi construído com um guia rápido que irá auxiliar você, estudante, a obter uma melhor experiência no no moodle do IF Baiano. Aqui você encontrará passo a passo para ter acesso às principais ferramentas desse ambiente virtual de aprendizagem.

## **1** - Como logar no Moodle

Com o início do seu curso, você receberá e-mail de boas vindas com os dados para seu primeiro acesso no Moodle do IF Baiano. A identificação do usuário é o seu número de CPF.

Siga os passos **1**, **2**, **3 e 4** para acessar pela primeira vez o moodle: Endereço: <u>https://moodle.ifbaiano.edu.br/moodle/login/index.php</u>

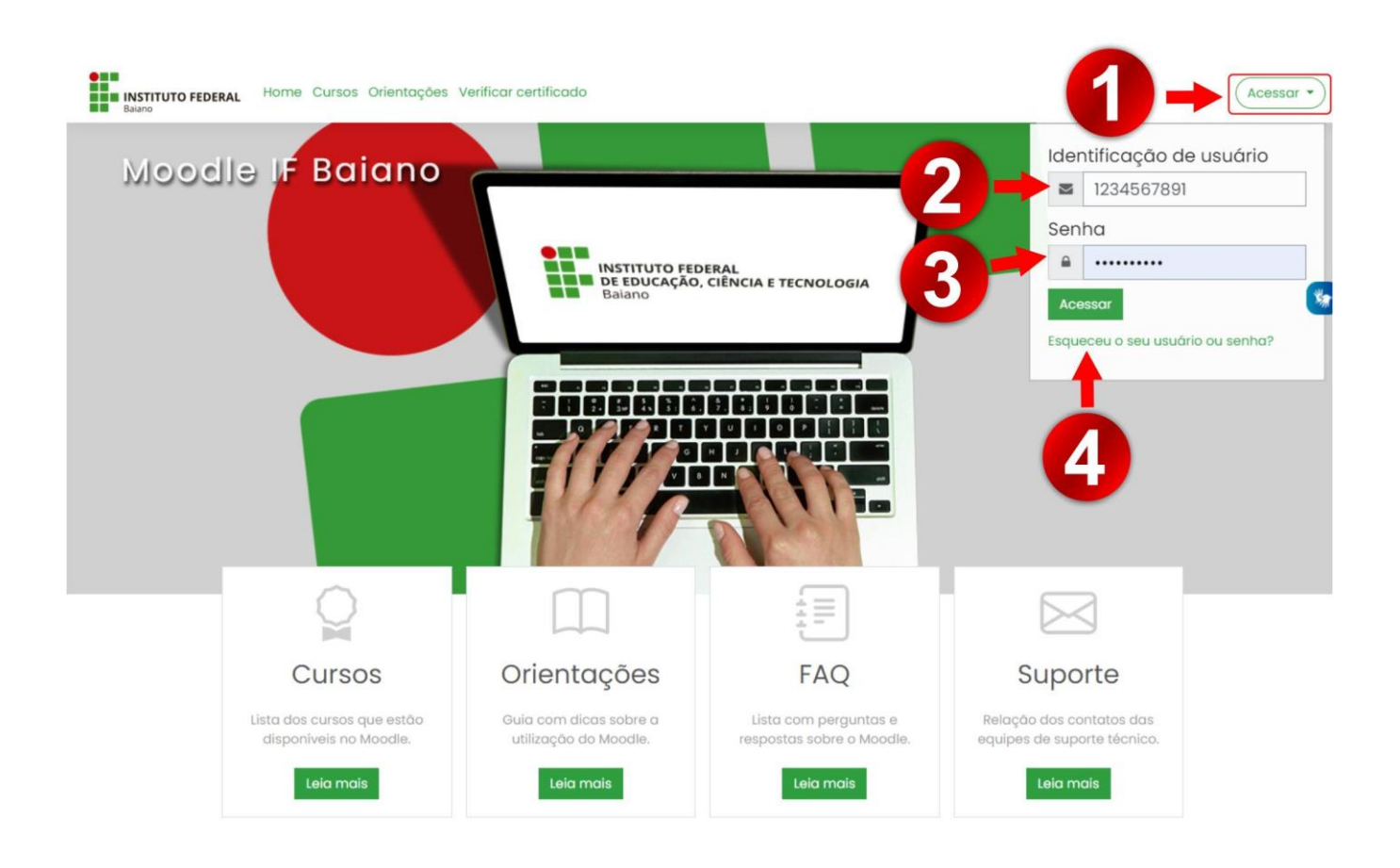

# 2 - Configurações de Acessibilidade

Já encontra-se disponível no moodle do IF Baiano o plugin Vlibras (**passo 1**) que traduz conteúdos digitais (texto, áudio e vídeo) em Português para Libras, tornando computadores, celulares e plataformas Web mais acessíveis para as pessoas surdas. Essa ferramenta é um projeto do governo federal desenvolvido pelo Ministério da Economia e a Universidade Federal da Paraíba (UFPB), através do Laboratório de Aplicações de Vídeo Digital (LAVID).

Para saber mais sobre essa ferramenta,

acesse https://www.gov.br/governodigital/pt-br/vlibras

| INSTITUTO FEDERAL                                                                                                    | Home Cursos Orientações Verificar certificado                                                                                                    |                                                                                                    |
|----------------------------------------------------------------------------------------------------|----------------------------------------------------------------------------------------------------|----------------------------------------------------------------------------------------------------|
| Painel     A Página inicial do site     Calendário     Cartificados                                                            | Moodle IF Baiano: Painel <sup>©</sup> Mensagem<br>Personalizar esta pógina                                                                                                    | Calendário<br>agosto 2021<br>Dom Seg Ter Qua Qui Sex Sáb<br>1 2 3 4 5 0 7<br>8 9 72 13 14<br>15 16 2 2 2 3<br>29 20 20 20 20 20 20 20 20 20 20 20 20 20          |
| <ul> <li>바upperso priodes</li> <li>Banco de conteúdo</li> <li>안 Meus cursos ativos</li> <li>양 Administração do site</li> </ul> | Cursos acessados recentemente                                                                                                    | Linha do tempo                                                                                                    |
|                                                                                                    | Não há cursos acessados recentemente          Resumo dos cursos         Todos (exceto removidos da visualização) *         Ita Nome do curso *         Ita Nome do curso *         Ita Nome do c | <ul> <li>Nenhuma atividade com prazo</li> <li>Próximos eventos</li> <li>Atualização</li> <li>Ontem, 19:41 • Hoje, 19:41</li> <li>Ir para o calendário</li> </ul> |
| 🕽 Configurações de acessibilidade                                                                                              | Oculto para estudantes                                                                                                    | Últimos avisos<br>Acrescentar um novo tópico<br>4 ago, 19:49                                                                                                    |

Além disso, para uma melhor experiência de uso, conforme imagem abaixo, o moodle possui algumas funcionalidades que permitem ao usuário configurar Acessibilidade (**passo 1**) e assim auxiliar usuários com problemas de visão. Desta forma, o(a) participante pode escolher a opção fonte padrão ou fonte para disléxicos (**passo 2**) e habilitar barra de ferramentas de acessibilidade (**passo 3**), clicando em salvar (**passo 4**), conforme imagem abaixo:

| INSTITUTO FEDERAL<br>Balano     | Home Cursos Orientaça<br>Configurações de acessibi | idade ×                        | 4 0 0                                                                                                    |
|---------------------------------|----------------------------------------------------|--------------------------------|----------------------------------------------------------------------------------------------------|
| (?) Painel                      |                                                    |                                | Calendário                                                                                               |
| n Página inicial do site        | Fonte padrão                                       | igem                           | dgosto 2021                                                                                              |
| 🛗 Calendário                    | 🗌 Habilitar barra de ferrame                       | ntas de acessibilidade         | Dom Seg Ter Qua Qui Sex Sáb<br>1 2 3 4 5 6 7                                                             |
| Certificados                    | 3                                                  | r esta página                  | 8 9 10 11 12 13 14<br>15 16 17 18 19 20 21<br>22 23 24 25 26 27 28                                       |
| 🗗 Arquivos privados             |                                                    | Salvar Cancelar                | 29 30 31                                                                                                 |
| 🛱 Banco de conteúdo             | Cursos acessados recentemente                      | <b>•</b>                       | Linha do tempo                                                                                           |
| St Meus cursos ativos 🧹         |                                                    |                                | <ul> <li>○ *</li> <li>↓ ± *</li> </ul>                                                                   |
| Administração do site           | Não hã cursos acessados                            | rocat 4                        | 8                                                                                                    |
|                                 | Resumo dos cursos                                  |                                | Nenhuma atividade com prazo                                                                              |
| 1                               | Todos (exceto removidos da visualização) +         | I≗Nome do curso ♥ III Cartão ♥ | Próximos eventos<br>Atualização<br>Ontern, 19:41 » Hoje, 19:41<br>Ir para o calendário<br>Últimos avisos |
| Configurações de acessibilidade |                                                    |                                | Acrescentar um novo tópico<br>4 ago, 19:49                                                               |

Desta forma, a barra de ferramenta de acessibilidade, destacada em vermelho na tela abaixo, será salva no topo da sua tela e assim você poderá acessá-la para ampliar ou diminuir o tamanho da fonte, mudar a cor de fundo e também salvar tais alterações de forma que já entre na página do curso com suas preferências visuais.

|                                 |                                                                | Tamanho da fonte A- A A+ Cor do s    | site R A A A                                                       |
|---------------------------------|----------------------------------------------------------------|--------------------------------------|--------------------------------------------------------------------|
|                                 | Home Cursos Orientações Verificar certificado                  |                                      | \$ 0 <b>Q</b> •                                                    |
| (?) Painel                      |                                                                |                                      | Calendário                                                         |
| A Página inicial do site        |                                                                | >                                    | <ul> <li>d agosto 2021 ►</li> </ul>                                |
| 🖽 Calendário                    | Não na cursos acessãão:                                        | srecentemente                        | Dom Seg Ter Qua Qui Sex Sáb<br>1 2 3 4 5 6 7                       |
| Sertificados                    | Resumo dos cursos                                              |                                      | 8 9 10 11 12 13 14<br>15 16 17 18 19 20 21<br>22 23 24 25 26 27 28 |
| 🗅 Arquivos privados             | Todos (exceto removidos da visualização) 👻                     | 🗄 Nome do curso 👻 🏙 Cartão 👻         | 29 30 31                                                           |
| 🛱 Banco de conteúdo             |                                                                |                                      | Linha do tempo                                                     |
| 分 Meus cursos ativos <          |                                                                |                                      | 0 - <u>11 -</u>                                                    |
| 卻 Administração do site         | Miscelânea ····                                                |                                      |                                                                    |
|                                 | Teste Suporte<br>Ocuito para estudantes                        |                                      | 這                                                                  |
|                                 |                                                                |                                      | Nenhuma atividade com prazo                                        |
|                                 |                                                                |                                      | Próximos eventos                                                   |
|                                 |                                                                | SATTES I I                           | Atualização<br>Ontem, 19:41 » Hoje, 19:41                          |
|                                 | Manter contato<br>Instituto Federal Baiano                     | Obter o aplicativo para dispositivos | Ir para o calendário                                               |
|                                 | Rua do Rouxinol, nº 115, Imbui,<br>Salvador/BA, CEP: 41720-052 | móveis                               | Últimos avisos                                                     |
| Conligurações de acessibilidade | A https://ifbaiano.edu.br                                      |                                      | Acrescentor um novo tópico                                         |

# 3 - Como mudar senha no Moodle

Após seu primeiro acesso, é muito importante que você cadastre uma senha pessoal, além de memorizála mais facilmente, ela irá garantir mais segurança no seu login. Siga os **passos 1, 2, 3, 4, e 5** abaixo para aprender a alterar sua senha:

| Balano                                                                                                    | tome Cursos Orientações Verificar certificado                                                                                                    | 1→^·                                                                                        |
|----------------------------------------------------------------------------------------------------|----------------------------------------------------------------------------------------------------|---------------------------------------------------------------------------------------------|
| <ul> <li>Painel</li> <li>分 Página inicial do site</li> <li>団 Calendário</li> <li>Gertificados</li> <li>していたののの方法の方法の</li> </ul> | Moodle IF Baiano: Painel <sup>O Mensagem</sup><br>Personalizar esta pógina                                                                                                    | Ca L Júlio César Pinheiro Cruz<br>Painel<br>Do L Perfil<br>III Notas<br>Z O Mensagens       |
| Banco de conteúdo Banco de conteúdo Ca Meus cursos ativos                                                                       | Cursos acessados recentemente                                                                                                    | Preferências     C    Aurora Sair     C    Mudar papel para                                 |
| <sup>(</sup> Administração do site                                                                                              | Não há cursos acessados recentemente  Resumo dos cursos  Todos (exceto removidos da visualização) *  Lis Nome do curso *  III Cartão *  III Cartão *  Miscelânea  Teste Suporte Tosto pora studentes | Próximos eventos Atualização Ontem, 19:41 » Hoje, 19:41 Ir para o calendário Últimos avisos |

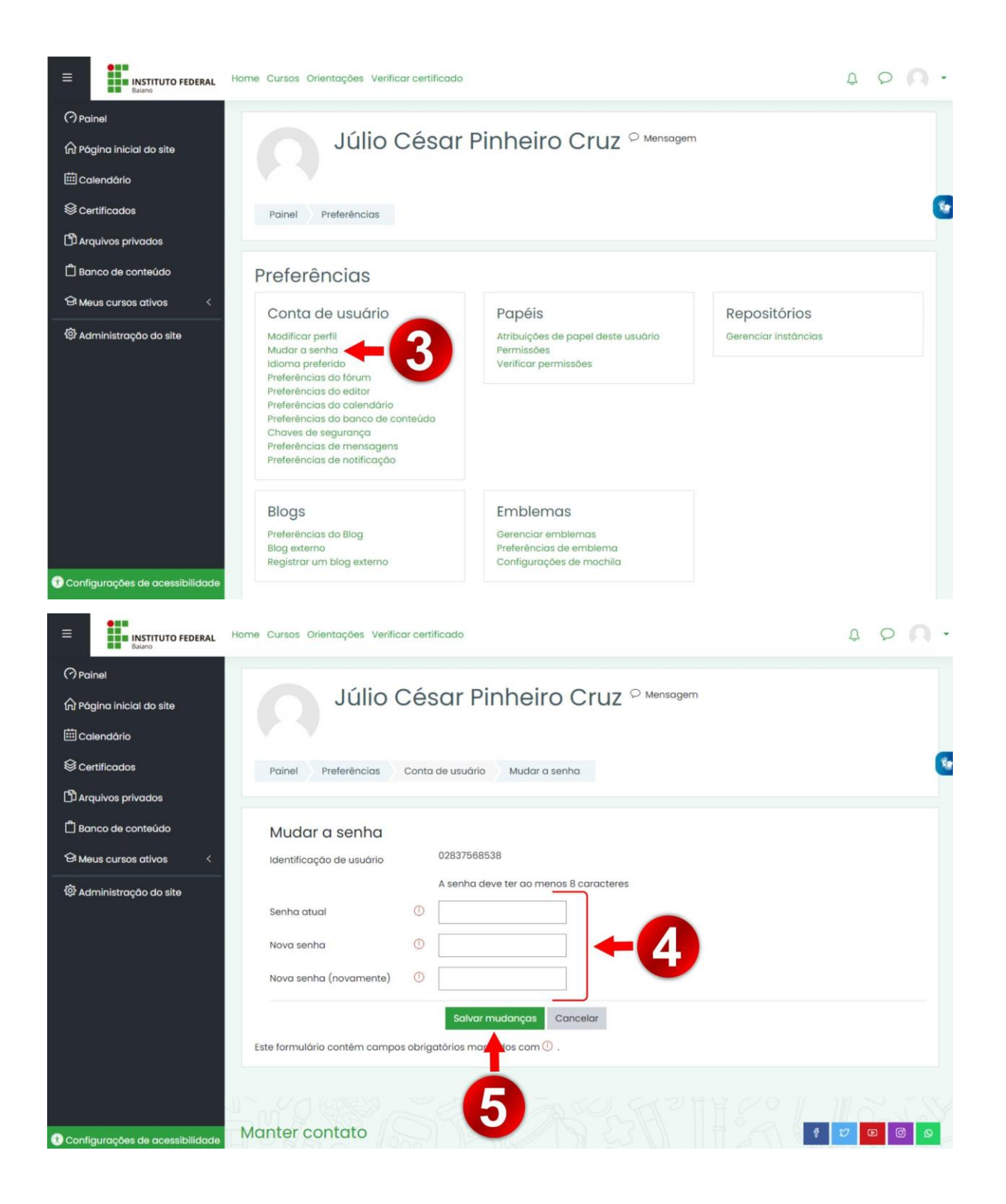

# 4 - Componentes Curriculares

O moodle possui várias maneiras de chegar na mesma página, você aprenderá uma delas a seguir. No menu localizado à esquerda da sua tela, clique em "meus cursos" (passo 1) que era expandir com uma lista de todos componentes curriculares em que você está matriculado. Clique em um deles para acessá-lo (passo 2).

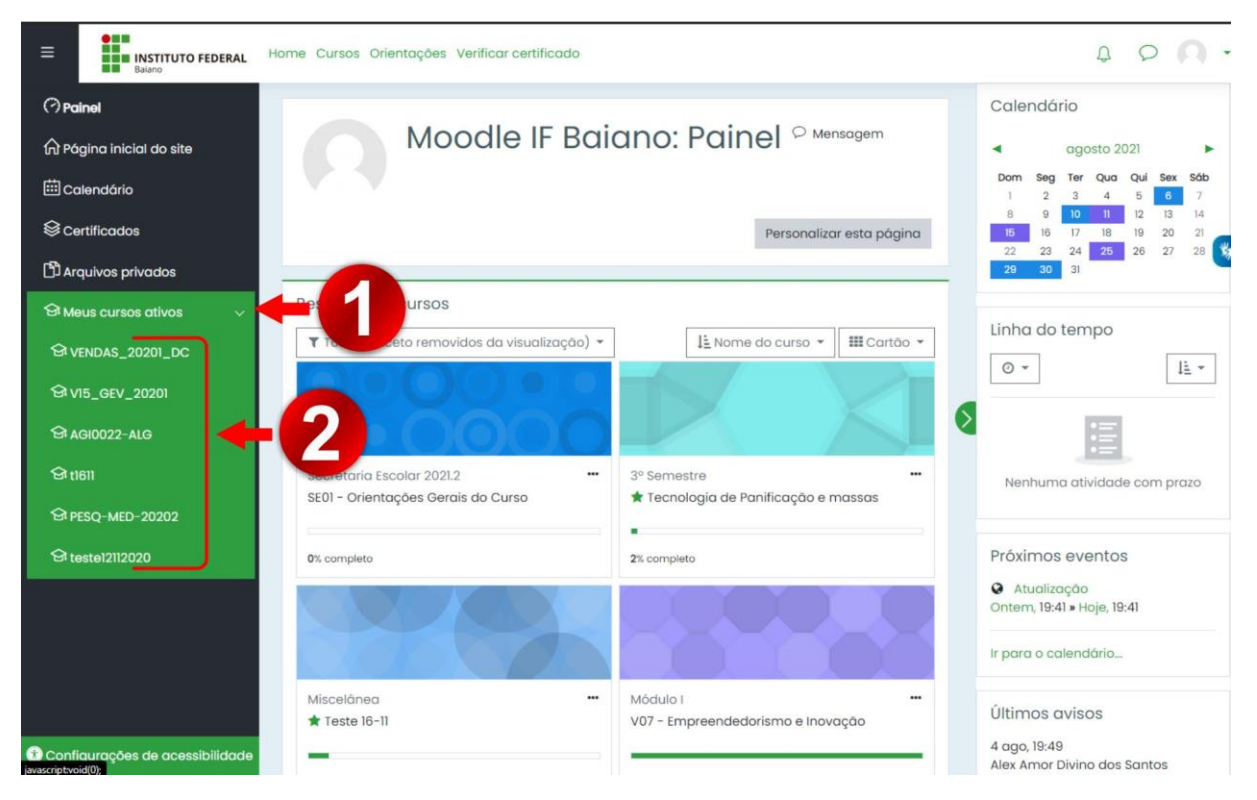

Ao clicar no nome do componente curricular, você será redirecionado para a respectiva página onde você encontrará tudo que precisa para iniciar seus estudos e atividades. É neste espaço de aprendizagem que você encontrará informações e a foto do professor(a) formador(a), espaço de comunicação geral e as unidades que compõem o componente curricular. Conforme imagem abaixo, Note que cada unidade (passo 1) possui uma pasta (passo 2) que agrupa todo o material que será estudado na disciplina, bem como as atividades virtuais da unidade (passo 3). Além disso, o moodle permite que você marque a opção de "marcar como feito" (passo 4) gerenciando assim suas atividades já realizadas.

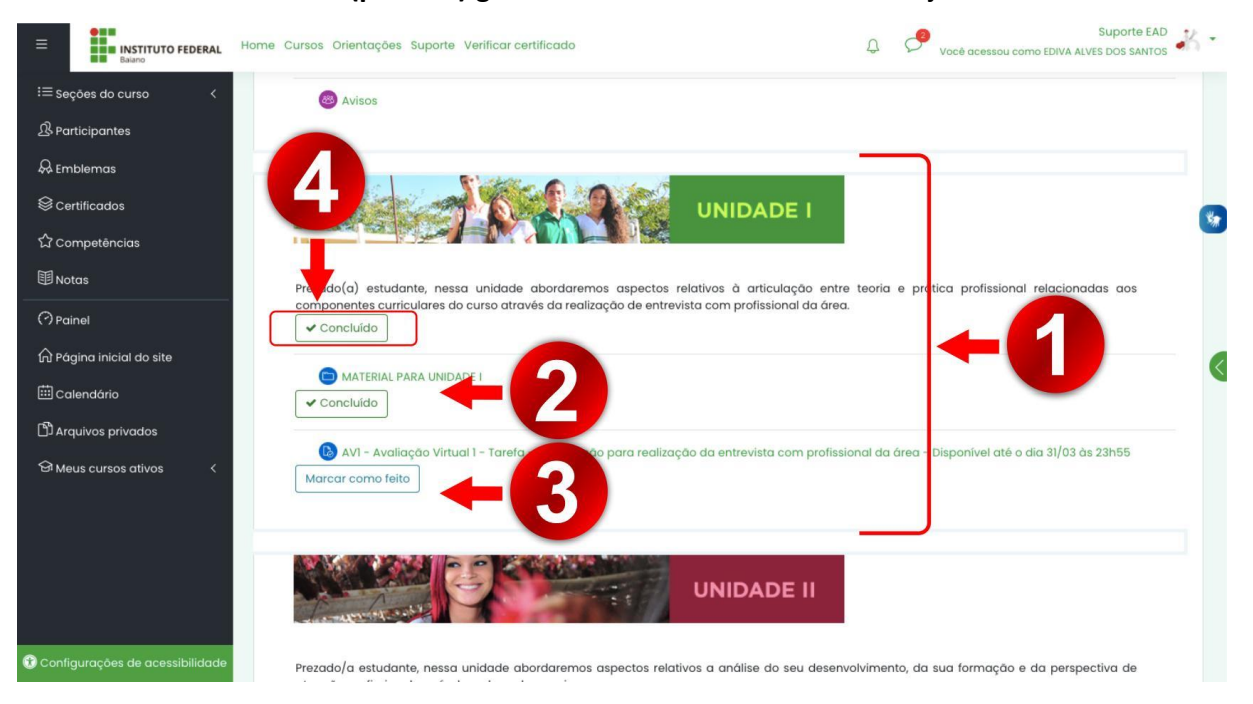

## 5 - Atividades virtuais

Para localizar a atividade virtual (AV) é fácil, basta procurar na página do componente curricular a unidade (passo 1) que está cursando e localizar o link (passo 2) com o nome da atividade. Ao clicar nesse link, você automaticamente será redirecionado a página que conterá todas as instruções para realizar a atividade escolhida.

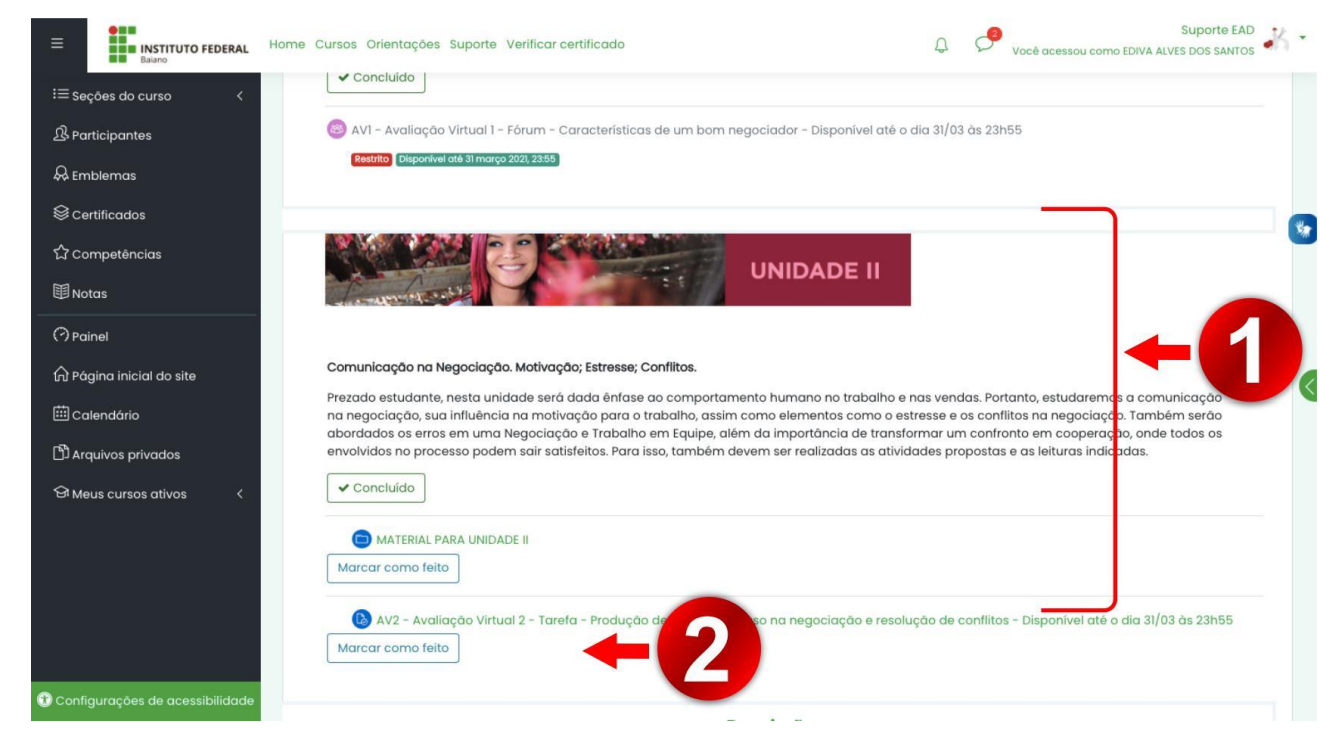

O moodle permite que o professor formador opte por diversos formatos de atividade. Assim, você poderá encontrar, na sua jornada acadêmica, atividades que necessitam anexar arquivos, resolver questionários ou interagir em um fórum com outros colegas. A seguir, vamos ilustrar e sinalizar o passo a passo das atividades mais comuns no moodle

#### 5.1 Atividade virtual - Envio de Arquivo

Muitas atividades virtuais consistem em entregar arquivos no moodle. Para isso, você precisará ler com atenção as instruções (passo 1) que o(a) professor(a) formador(a) colocou na atividade e, caso seja necessário, baixar o arquivo com modelo de entrega da atividade. Além disso, verifique com atenção a área designada como "status de envio" (passo 2). É nela que você encontrará dados importantes como: a data de entrega, quantas tentativas você já fez (e se já fez, aparecerá o nome do arquivo já anexado) e o tempo restante da tarefa. Abaixo do status de envio, você encontrará o botão "adicionar envio" (passo 3) que, ao clicá-lo, irá direcioná-lo(a) a página de envio da atividade.

|                                 | Home Cursos Orientações Suporte Venticar certificado                                                                                                    | ۵ 🗢 🗅 ۰ |
|---------------------------------|----------------------------------------------------------------------------------------------------|---------|
| i≡ seções do curso <            | Carro(a) Estudante,                                                                                                    |         |
| 윤 Participantes<br>유 Emblemas   | Convido você a participar desta atividade que trata da "contabilidade: o planejamento e aplicação dos recursos financeiros no ambiente escolar".<br>A atividade será orientada pelos seguintes questões: |         |
| Sertificados                    | 1. Qual a finalidade da contabilidade?                                                                                                    |         |
| ☆ Competências                  | 2. Na administroção do patrimônio, qual a finalidade dos controles?                                                                                                    |         |
| 🗐 Notas                         | Yor que a contabilidade tem regras de registros padronizadas dos tatos administrativos?     4. Qual a relação entre planejamento e o cotidiano escolar?                                                  |         |
| (?) Painel                      | O objetivo dessa atividade é avaliar os conhecimentos dos(as) estudantes a respeito das noções básicas de contabilidade e o desenvolvimento das práticas contábeis na escola.                            |         |
| 🛱 Página inicial do site        | Para fins availativos, será necessário que as (os) estudantes, em dupla:                                                                                                    |         |
| 🗰 Calendário                    | Respondam as perguntas de forma argumentativa e com base nos conteúdos do componente curricular.                                                                                                    |         |
| 🛱 Arquivos privados             | Bons estudos!                                                                                                    |         |
| 영 Meus cursos ativos <          | Status de envio                                                                                                    |         |
|                                 | Número da Esto é o tentotivo 1.                                                                                                    |         |
|                                 | Status de envío Nenhuma tentativa                                                                                                    |         |
|                                 | Status da Não hà notas<br>avaliação                                                                                                    |         |
|                                 | Tempo restante 17 dios 6 horas                                                                                                    |         |
|                                 | Ottima - modificação                                                                                                    |         |
| Configurações de acessibilidade | Comentários<br>sobre o envio                                                                                                    |         |

Já na página de envio da atividade virtual, você visualiza a caixa de texto (passo 4.1) que pode ser utilizada para acrescentar textos e links de outras páginas ,e a área de envio de arquivos (passo 4.2). O uso delas para entrega da atividade, irá depender da forma como o professor(a) solicitou o envio. Por isso, verifique, mais uma vez e com atenção, as instruções da atividade. Acompanhe a imagem abaixo:

| E INSTITUTO FEDERAL             | Home Cursos Orientações Suporte Verificar certificado                                                                                                    | ۵ 🕫 ۵               | * |
|---------------------------------|----------------------------------------------------------------------------------------------------|---------------------|---|
| i≡ Seções do curso <            | 4. Qual a relação entre planejamento e o cotidiano escolar?                                                                                                    |                     |   |
| A Participantes                 | O objetivo dessa atividade é avaliar os conhecimentos dos(as) estudantes a respeito das noções básicas de contabilidade e o desenvolvimento das práticas contábeis na escola. |                     |   |
| & Emblemas                      | vara ins avaitativos, sera necessano que as (os) estudantes, em aupia:<br>Respondam as perguntas de forma argumentativa e com base nos conteúdos do componente currícular.    |                     |   |
|                                 |                                                                                                    |                     |   |
| 습 Competências                  | Bons estudos!                                                                                                    |                     |   |
| <b>御</b> Notas                  |                                                                                                    |                     | * |
| (?) Painel                      |                                                                                                    |                     |   |
| 🛱 Página inicial do site        |                                                                                                    |                     |   |
| 🗰 Calendário                    |                                                                                                    |                     |   |
| 🗅 Arquivos privados             |                                                                                                    |                     |   |
| 영 Meus cursos atívos 〈          |                                                                                                    |                     |   |
|                                 |                                                                                                    |                     |   |
|                                 |                                                                                                    |                     |   |
|                                 |                                                                                                    | /8                  |   |
|                                 | Envios de arquivo                                                                                                    | iximo de anexos: 20 |   |
|                                 | Arguivos                                                                                                    |                     |   |
|                                 |                                                                                                    |                     |   |
|                                 |                                                                                                    |                     |   |
|                                 | Você pode arrastar e soltar arquivos aqui para adicionó-los.                                                                                                    |                     |   |
| Configuraçãos do acossibilidado | Solvar mudanças Cancelar                                                                                                    |                     |   |

Se o professor solicitar que a atividade seja entregue em um formato de arquivo, você pode arrastar e soltar arquivos na referida área ou clicar no ícone de arquivo para adicioná-los. Esse ícone irá abrir uma janela, conforme imagem abaixo. Clique em "escolher arquivo" (passo 5), coloque o nome para esse arquivo (passo 6) e lembre-se de clicar em "salvar" (passo 7).

| Baano                                                                                                    | Home Cursos Orientações S                                                                              | uporte Verificar certificado                                                   |                                                                                                    | ¢ 🕫 🗛 -                                                                                                    |
|----------------------------------------------------------------------------------------------------|----------------------------------------------------------------------------------------------------|--------------------------------------------------------------------------------|----------------------------------------------------------------------------------------------------|----------------------------------------------------------------------------------------------------|
| IIII Seções do curso <<br>용 Participantes<br>용 Emblemas<br>용 Centificados<br>☆ Competências<br>IV Notas<br>Notas<br>Calendário<br>B Arquívos privados<br>용 Meus cursos ativos < | Envios de orquivo                                                                                      | Seletor de arqui<br>de tecidiomo<br>recentes<br>Arquivos privados<br>Wikimedia | VOS ×<br>Anexo<br>Escother arquivo Ner rum arquivo selecionado<br>Salvar como<br>Autor<br>Autor<br>Autor<br>Autor<br>Autor<br>Escotha a licença ③ | no máximo para arquivos: BMb, número máximo de enexos. 20<br>III III IIII<br>para adicioná-los                           |
|                                                                                                    | Atividade anterior<br>AVI - Availação<br>Manter contato<br>Instituto Federal Ba<br>Rua do Rouxinol, nº | iano<br>115, Imbuí, Salvador,                                                  | Enviar este arquivo<br>BA, CEP: 41720-052                                                                                                    | Próxima atividade<br>MATERIAL PARA UNIDADE II ►<br>II © III © III © III ©<br>Chter o oplicativo para dispositivos moveis |
| 😗 Configurações de acessibilidade                                                                                                    | w nups//iibaiano.e                                                                                     |                                                                                |                                                                                                    |                                                                                                    |

### 5.2 Atividade virtual - Questionário

Durante sua jornada acadêmica, você encontrará atividades (AVs) que consistem na resolução de questionários. Assim, após identificar e clicar na atividade que deverá ser feita, você será redirecionado para a página dessa tarefa, conforme exemplo abaixo. Note que constará o título da atividade com a data e horário máximo para entrega (passo 1). Haverá também todas as instruções feitas pelo professor, além da quantidade de tentativas, duração e método de avaliação (passo 2). Clique no botão "tentar de responder o questionário agora" (passo 3) para seguir para a tarefa.

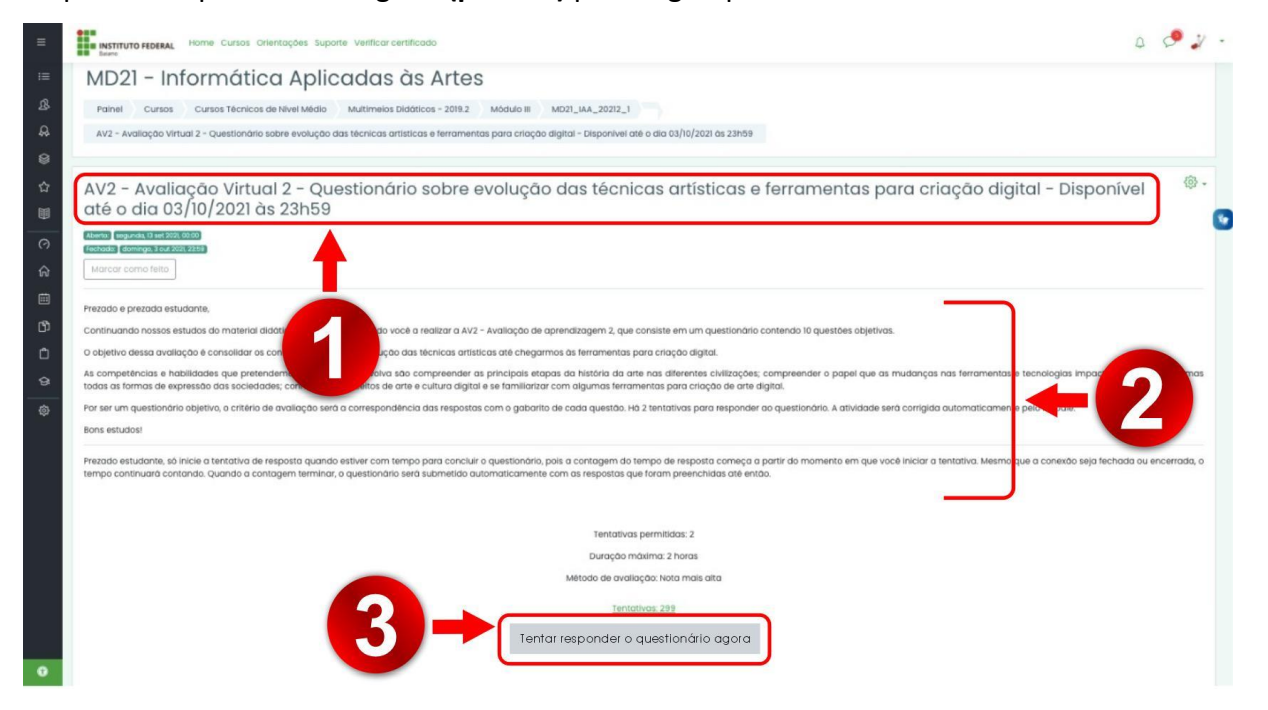

Já na tela seguinte, você terá acesso à primeira questão da atividade que estará em destaque (**passo 4**), há também a sinalização da questão e do valor dela (**passo 5**). O tempo restante do questionário também está visível (**passo 6**), fique atento ao tempo para não perder o prazo. Depois que você marcar a opção de resposta, clique na "próxima página" (**passo 7**) para seguir com a atividade.

| =                    | INSTITUTO FEDERAL Home Cursos Orientações Veríficar certificado                                                                                                    | a 🕹 🦨 -          |
|----------------------|----------------------------------------------------------------------------------------------------|------------------|
| Ⅲ<br>& &<br>☆ Ⅲ<br>⑦ | MD21 - Informática Aplicadas às Artes         Painel cursos cursos técnicos de Nivel Médio       Multimeios Didáticos - 2019.2       Módulo III       MD21_IAA_20212_1         Av2 - Avaliação Virtue       De sobre evolução das técnicas artísticas e ferramentas para criação digital - Disponível até o dia 03/10/2021 às 23h59       Visualização prévia         Tempo restante 154:48         Cuestão 1         As primeiras civilizações trouzeram grandes avanços técnicos, principalmente na arte de representar o corpo humano, o seu ambeira de series pois Deus pois pais pais pais pais pais pais pais pa                                                                                                    | rio<br>01 8 9 10 |
| 6 II 0 0<br>6 0 0    | tespendida     tespendida     testardua de servina, hindra de servina, hindra de ser |                  |
| 0                    | Atividade anterior                                                                                                    |                  |

Ao chegar na última questão, lembre-se de clicar em "finalizar tentativa" (passo 8), esse passo é muito importante, pois sem ele sua atividade não será concluída e continuará pendente de entrega.

| ≡           | INSTITUTO FEDERAL Home Cursos Orientações Verificar certificado                                                                                                    | 9 4    | •  |
|-------------|----------------------------------------------------------------------------------------------------|--------|----|
|             | MD21 – Informática Aplicadas às Artes         Painel       Cursos       Cursos Técnicos de Nivel Médio       Multimeios Didáticos - 2019.2       Módulo III       MD21_IAA_20212_1         AV2 - Avaliação Virtual 2 - Questionário sobre evolução das técnicas artísticas e ferramentas para criação digital - Disponível até o dia 03/10/2021 às 23h59         Visualização prévia                                                                                                    |        | ** |
|             | Questão 10       Julgue se a afirmação seguinte é verdadeira ou falsa.       1       2       3       4       5       6         Ainda não       "O computador é uma ferramenta artística completa, pois pode simular todas as ferramentas tradicionais de criação de imagens, como o pincel, o tápis, a goiva, o buril, a máquina fotográfica, a ponto(s).       1       2       3       4       5       6         8       9       10       10       10       Finalizar tentativa       10       6         Vale 100       tradicionais de criação de imagens, como o pincel, o tápis, a goiva, o buril, a máquina fotográfica, a ponto(s).       9       10       10       6         % Marcor questão       Tempo restante tradicionais de criação de imagens, como o pincel, o tápis, a goiva, o buril, a máquina fotográfica, a ponto(s).       Finalizar tentativa       Finalizar tentativa         % Marcor questão       Escalha uma anadar.       Iniciar nova visualização       Iniciar nova visualização | onário |    |
| ₫<br>&<br>© | Página anterior     Finalizar tentativo                                                                                                    |        |    |

#### 5.3 Atividade virtual - Fórum

Após ter clicado na atividade, você será direcionada para página que contém todas as instruções para você publicar no fórum. No exemplo abaixo, você identifica a atividade e o prazo dela (passo 1), as instruções conforme orientação do professor. Note que no exemplo (passo 2) a seguir, ele solicitou que o(a) estudante criasse um tópico de discussão e contribuísse com um comentário na postagem de pelo menos um colega.

| ≡   | Suporte EAD<br>Buiano                                                                                                    |
|-----|----------------------------------------------------------------------------------------------------|
| ≔   | MD21 - Informática Aplicadas às Artes                                                                                                    |
| ይ   | Painel Cursos Cursos Técnicos de Nível Médio Marco Didáticos - 2019.2 Módulo III MD21_IAA_20212_1                                                                                                    |
| \$  | AVI - Avaliação Virtual 1 - Fórum sobre evolução tentímia e como aplicá-las em um blog voltado para alunos de um curso técnico - Disponível até o dia 26/09/2021 às 23h55                                                                                                    |
| \$  | 🖲 Buscar no fórum 🔍                                                                                                    |
| 삽   |                                                                                                    |
|     | AVI - Avaliação Virtual I - Fórum sobre evolução das técnicas artísticas e como                                                                                                    |
| 0   | aplicá-las em um blog voltado para alunos de um curso técnico - Disponível                                                                                                    |
| ŵ   | até o dia 26/09/2021 às 23h55                                                                                                    |
| ⊞   | Marcar como feito                                                                                                    |
| Ŋ   | Prezado e prezada estudante,                                                                                                    |
| ଦ୍ର | Após a leitura do material didático da Unidade I, convido você a compartilhar seus pensamentos a respeito do tema em um fórum colaborativo. Isso significa que você vai não só relatar sua resposta como deverá contribuir com um comentário na postagem de pelo menos um colega.                                                                                        |
|     | São duas perguntas a serem respondidas em uma mesma postagem, então fique atento(a). São elas:                                                                                                    |
|     | 1. Nesta unidade, você estudou a evolução das técnicas artísticas ao longo da história. Mas porque é tão importante repede<br>conhecer a relação da arte com o computador? Explique como aconteceu essa evolução relacionando pelos menos três técnic<br>podem ser tradicionais ou de reprodução em massa, de diferentes épocas, com as ferramentas utilizadas para tal. |

Após leitura atenta das instruções, role a página para encontrar o botão "acrescentar um novo tópico de discussão" (passo 3), inclua o assunto (passo 4), o seu texto (passo 5) e lembre-se de clicar em "enviar mensagem ao fórum" (passo 6) para concluir sua postagem. Veja a tela abaixo:

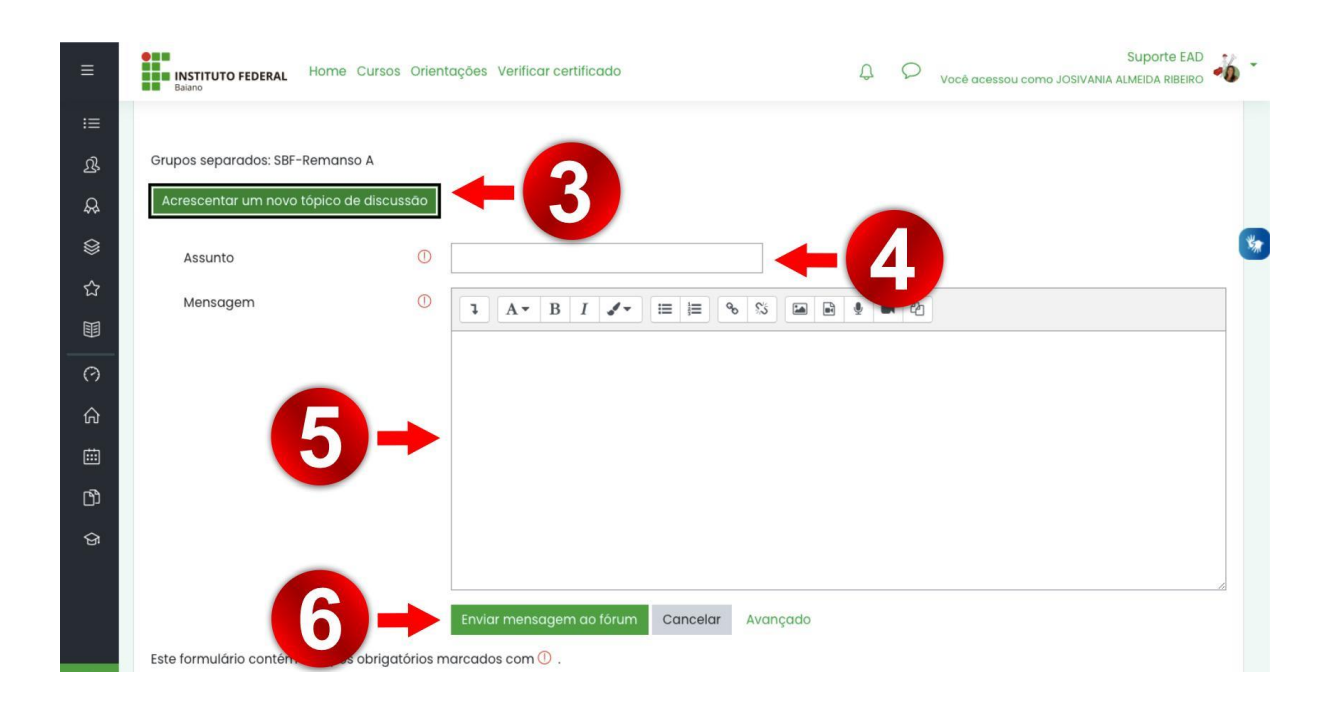

Na página da atividade, role a página até encontrar uma lista com as postagens dos demais colegas. Escolha uma delas e clique **(passo 7)** para ser direcionado a postagem dele(a).

| ≡      | IN<br>Bai       | STITUTO FEDERAL Home Cursos Orientações Verifica                                                             | r certificado               | Q                             | 𝒫 Você acessou co             | Simo SANDRA BARBO | uporte EAD<br>DZA DA SILVA | -16  | • |
|--------|-----------------|----------------------------------------------------------------------------------------------------|-----------------------------|-------------------------------|-------------------------------|-------------------|----------------------------|------|---|
| :=     | mater<br>diálog | rial; coerência dos argumentos conceituais (há relação<br>o ao responder à postagem de pelo menos um colega. | de sentido e significado er | ntre os conteúdos dos text    | os estudados e da sua r       | esposta); estab   | elecimento                 | o do |   |
| ይ      | Bonse           | estudos!                                                                                                    |                             |                               |                               |                   |                            |      |   |
| Д.     |                 |                                                                                                    |                             |                               |                               |                   |                            |      |   |
|        | Grupo           | os separados: SBF-Mundo Novo A                                                                               |                             |                               |                               |                   |                            | (    | * |
| ☆      | Acre            | escentar um novo tópico de discussão                                                                         |                             |                               |                               |                   |                            |      |   |
|        |                 | Tópico                                                                                                    | Grupo                       | Autor                         | Última mensagem 1             | Comentários       | Assinar                    |      |   |
| 0      |                 | Discussão sobre evolução das técnicas artísticas e<br>como aplicá-las em um blog voltado para                | SBF-Mundo Nov               | SANDRA BARBO<br>23 set 2021   | ADRIANA C. DA<br>24 set 2021  | 2                 |                            | 1    |   |
| ଲ<br>  |                 | <u>aunos</u>                                                                                                 |                             |                               |                               |                   |                            |      |   |
| ⊞<br>♪ | ☆               | Fórum sobre evolução das técnicas artísticas e<br>como aplicá-las em um blog voltado para alunos<br>de       | SBF-Mundo Nov               | ADRIANA C. DA<br>21 set 2021  | SANDRA BARBO<br>24 set 2021   | 2                 |                            | ı    |   |
| ଜ      | ☆               | Das técnicas artísticas e como aplicadas em um<br>blog voltado para os alunos de um curso técnico            | SBF-Mundo Nov               | ADRIELE ALMEID<br>23 set 2021 | SUELI DANTAS S<br>24 set 2021 | 1                 |                            | 1    |   |
|        | ☆               | evolução das técnicas artísticas e como aplică-<br>las em um blog voltado para alunos de um curso            | SBF-Mundo Nov               | SUELI DANTAS S<br>24 set 2021 | SUELI DANTAS S<br>24 set 2021 | 0                 |                            | ı    |   |
| ۲      |                 |                                                                                                    |                             |                               |                               |                   |                            |      |   |

Para fazer comentário na postagem escolhida, clique em "Responder"(**passo 8**), escreva sua resposta (**passo 9**) e lembre-se de clicar em "enviar mensagem ao fórum"(**passo 10**). Pronto, seu comentário foi publicado. Veja a imagem abaixo.

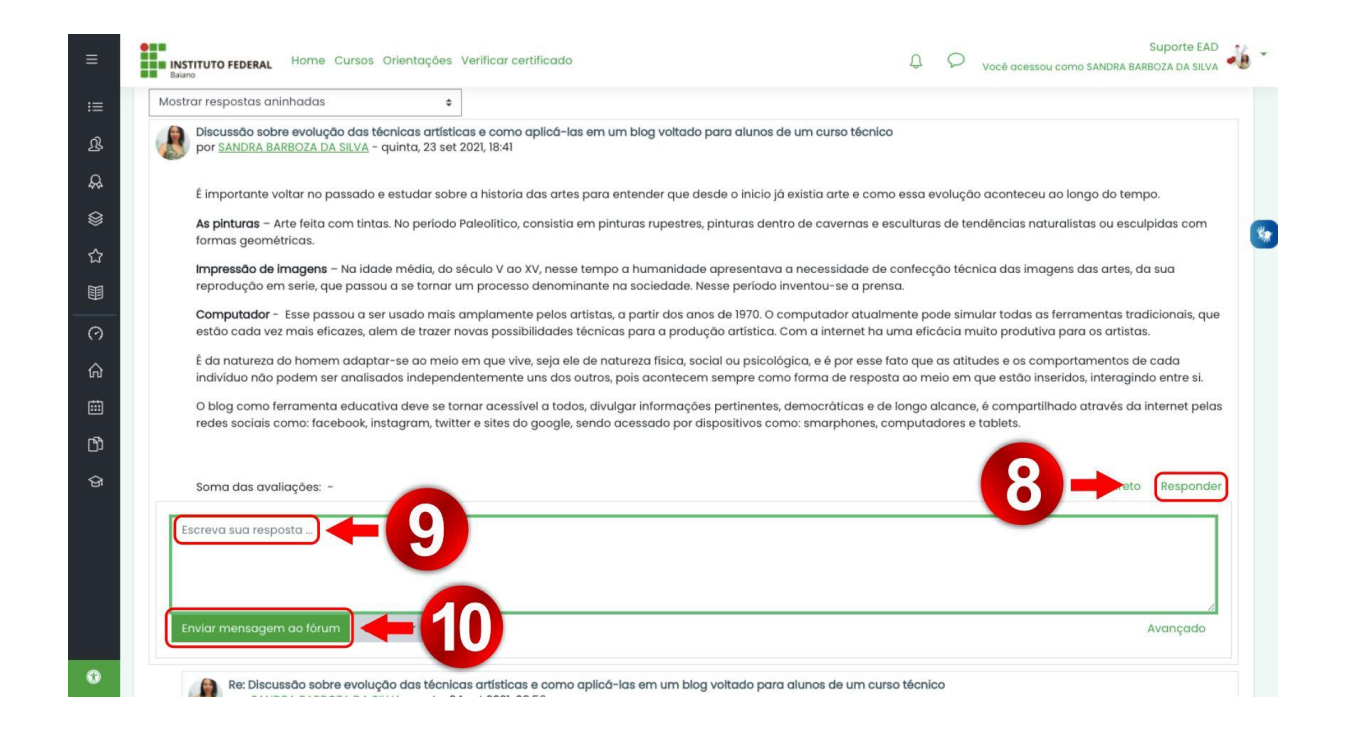

## 6 - Sala de coordenação

Espaço de interação e de diálogo, a sala de coordenação do curso é o local no moodle onde você encontrará avisos e orientações postadas da coordenação do seu curso. Por isso, é muito importante que você a acesse com frequência para se manter bem informado de tudo que acontece no seu curso. Para acessar a sala de coordenação do seu curso, clique em "cursos" (passo 1) na barra superior da página e depois clique em "cursos técnicos de nível médio" (passo 2) para achar seu curso. Veja também a ilustração abaixo:

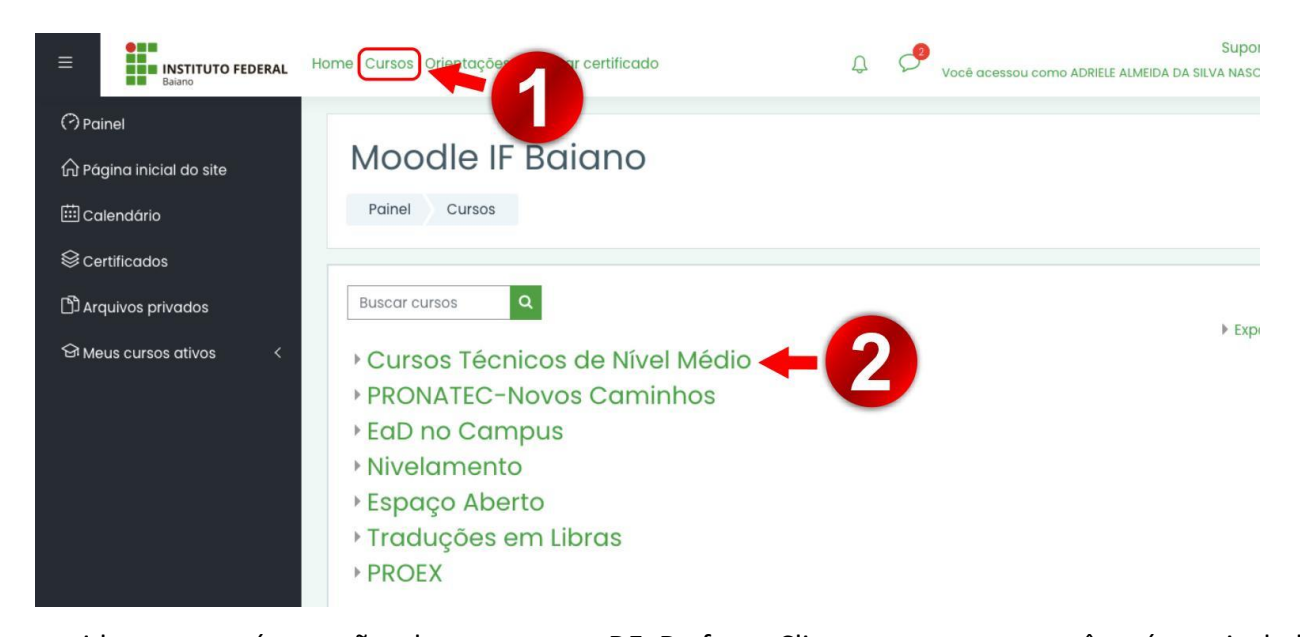

Em seguida, aparecerá as opções de cursos que a DEaD oferta. Clique no curso que você está matriculado (**passo 3**), conforme imagem abaixo, para ser direcionado para a página que organiza os componentes curriculares e possui o link para sala de coordenação (**passo 4**).

| ≡           | INSTITUTO FEDERAL Home Cursos Orientações Verificar certificado<br>Balano                                              | Suporte EAD 🔧 Vocé acessou como ADRIELE ALMEIDA DA SILVA NASCIMENTO | - |
|-------------|----------------------------------------------------------------------------------------------------|---------------------------------------------------------------------|---|
| ⑦<br>命<br>曲 | Cursos Técnicos de Nível Médio Painel Cursos Cursos Técnicos de Nível Médio                                            |                                                                     |   |
| \$<br>D     | Categorias de Cursos:                                                                                                  | ĝ: -                                                                | * |
| ଟ୍ର         | Cursos Técnicos de Nível Médio                                                                                         | ¢                                                                   |   |
|             | Buscar cursos Q                                                                                                    | ▶ Expandir tudo                                                     | < |
| •           | <ul> <li>Técnico em Vendas 2019.2</li> <li>Secretaria Escolar 2019.2</li> <li>Multimeios Didáticos - 2019.2</li> </ul> |                                                                     |   |

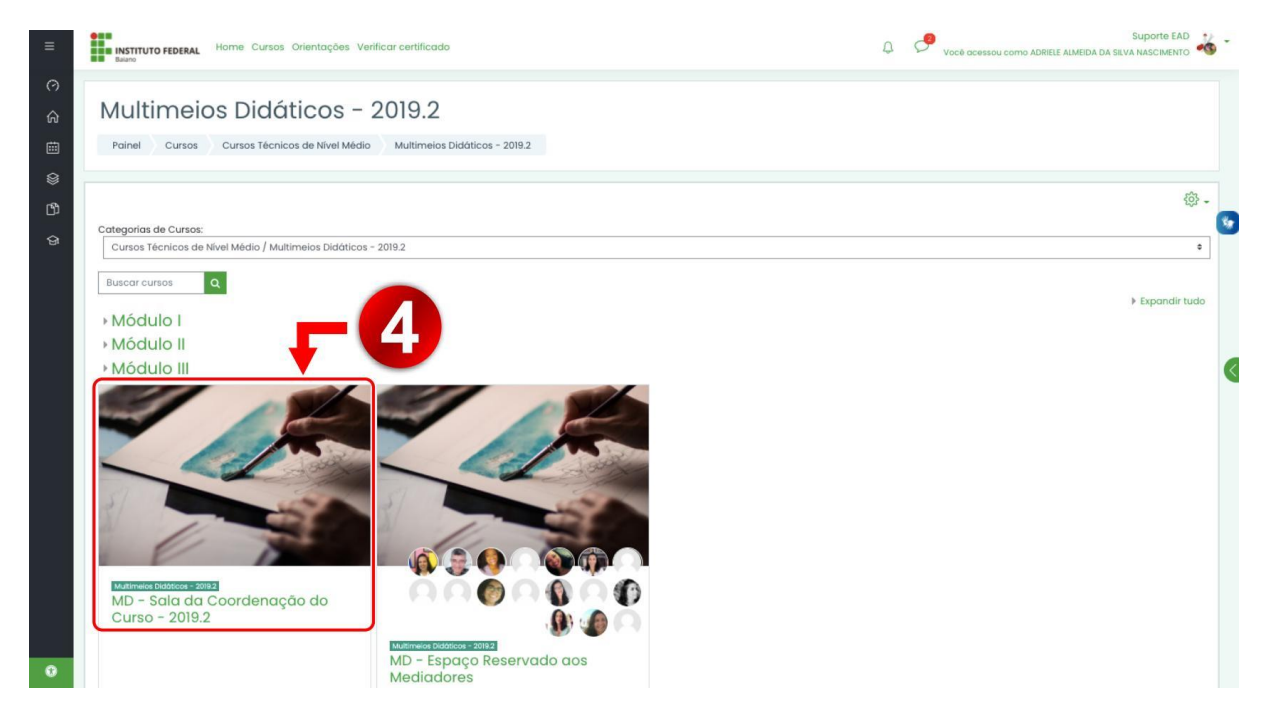

Já na sala de coordenação, com ajuda da barra de rolagem localizada à direita da tela, navegue pela página e descubra as novidades e informações importantes do seu curso. Há o espaço "Fale com a coordenação do seu curso" onde você encontra o link do fórum tira-dúvidas (passo 5), vídeos sobre o curso (passo 6), espaço com documentos importantes, dentre outros.

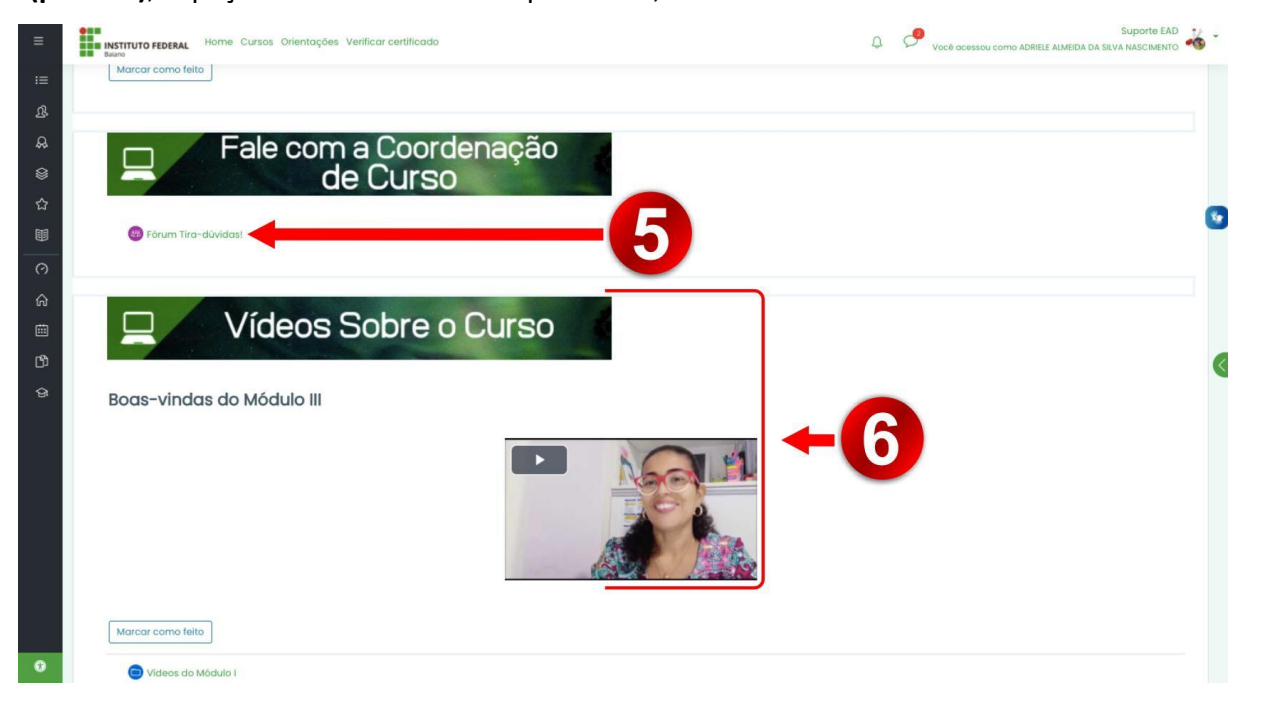

# 7 - Sala dos(as) estudantes

No seu ambiente virtual de aprendizagem (Moodle), há também sala específica para orientações pedagógicas onde você encontrará materiais para auxiliar na organização dos seus estudos, bem como informações sobre atividades acadêmicas. Durante o desenvolvimento do curso, é importante que você acesse a sala com frequência para se manter bem informado. Assim, durante sua jornada acadêmica

Você notará que esta sala terá novos informes e materiais, isso porque a equipe técnico-pedagógica irá, ao longo dos cursos, produzir novos materiais de apoio. Para acessá-la, siga os **passos 1, 2 e 3** no moodle, conforme imagens abaixo.

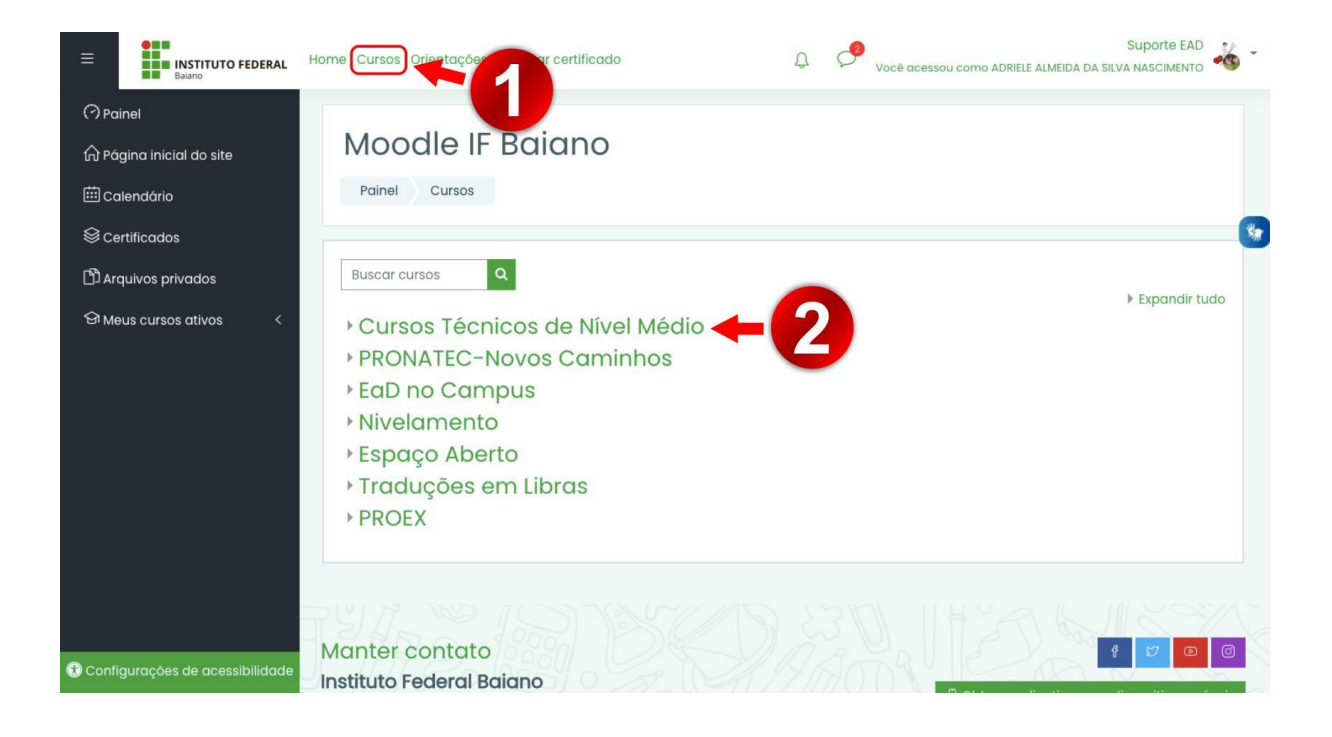

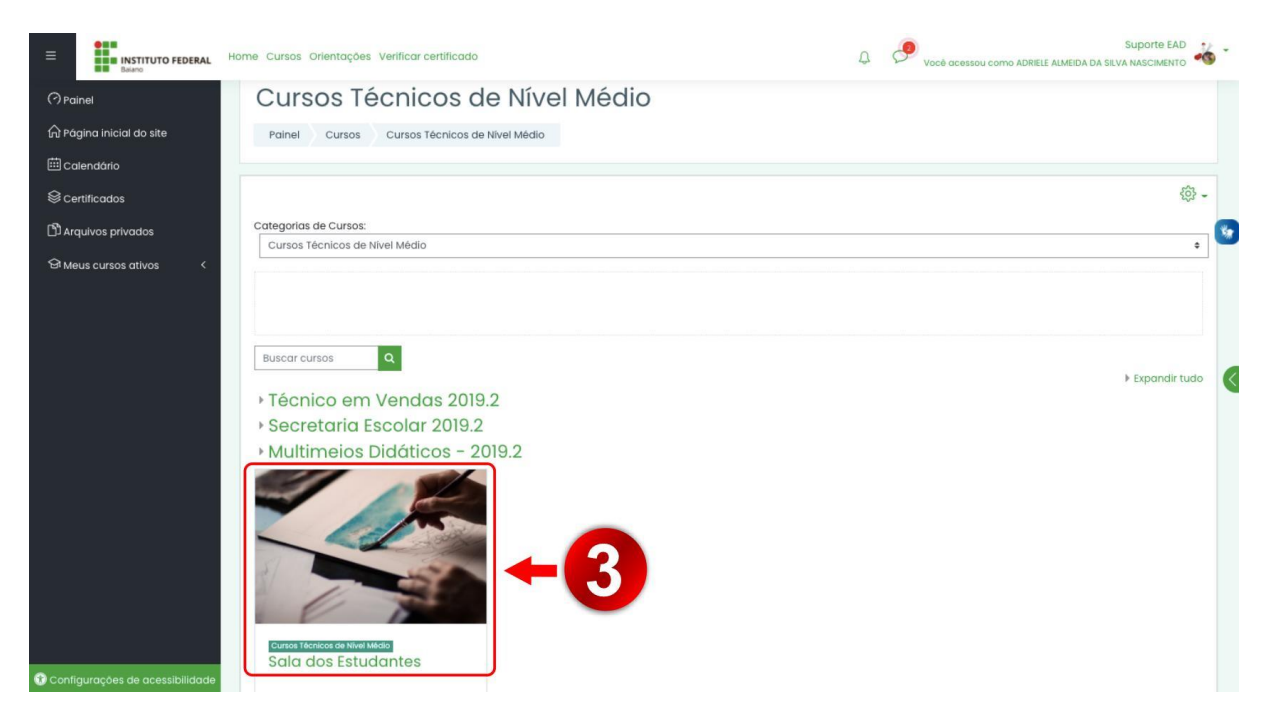

| INSTITUTO FEDERAL                                                                     | Home Cursos Orientações                                                              | Verificar certificado                                                                                              |                                                                | C                                                                                    | 9                               | Suporte EAD                                 |
|---------------------------------------------------------------------------------------|--------------------------------------------------------------------------------------|----------------------------------------------------------------------------------------------------|----------------------------------------------------------------|--------------------------------------------------------------------------------------|---------------------------------|---------------------------------------------|
| i≡ Seções do curso <<br>Lª Participantes<br>& Emblemas                                | Sala dos E<br>Painel Meus curs                                                       | estudantes)                                                                                                    |                                                                |                                                                                      |                                 |                                             |
| Certificados  Competências  Votas  Desotivar navegação animada  Preferência dos dados |                                                                                      | Olà, estudante!<br>Aquí nesse espaço você en<br>atividades académicas.<br>Aproveitemi<br>Equipe técnico-pedagógico | contrarà materiais para auxiliar na o<br>a <b>Cliq</b><br>e at | rganização dos seus estudos,<br>ue nos cards para ter ace<br>endimento pedagógico co | bem con<br>sso aos i<br>oletivo | no informações sobre<br>materiais           |
|                                                                                       | (                                                                                    | Normativas<br>institucionais                                                                                       | Materiais de<br>orientação para os<br>estudos                  | Atendimentos<br>pedagógicos<br>coletivos                                             |                                 |                                             |
| Configurações de acessibilidade                                                       | Manter contato<br>Instituto Federal Ba<br>Rua do Rouxinol, n'<br>@ https://ifbaianov | <b>siano</b><br>115, Imbuí, Salvador/<br>sdu.br                                                                    | BA, CEP: 41720-052                                             |                                                                                      | E T                             | Obter o aplicativo para dispositivas móveis |

# 8 - Bibliotecas

Os cursos EaD da Diretoria de Educação a Distância do IF Baiano permitem que os(as) estudantes tenham acesso tanto à biblioteca física como à biblioteca digital. No moodle, existe um AVA com todas as informações relacionadas a essas bibliotecas. Nessa página, você encontrará a lista de contato dos responsáveis pelo gerenciamento das bibliotecas físicas, além de links e tutoriais para ter acesso às bibliotecas digitais. Clique em "cursos" (passo 1), depois em "espaço aberto" (passo 2), conforme imagem abaixo:

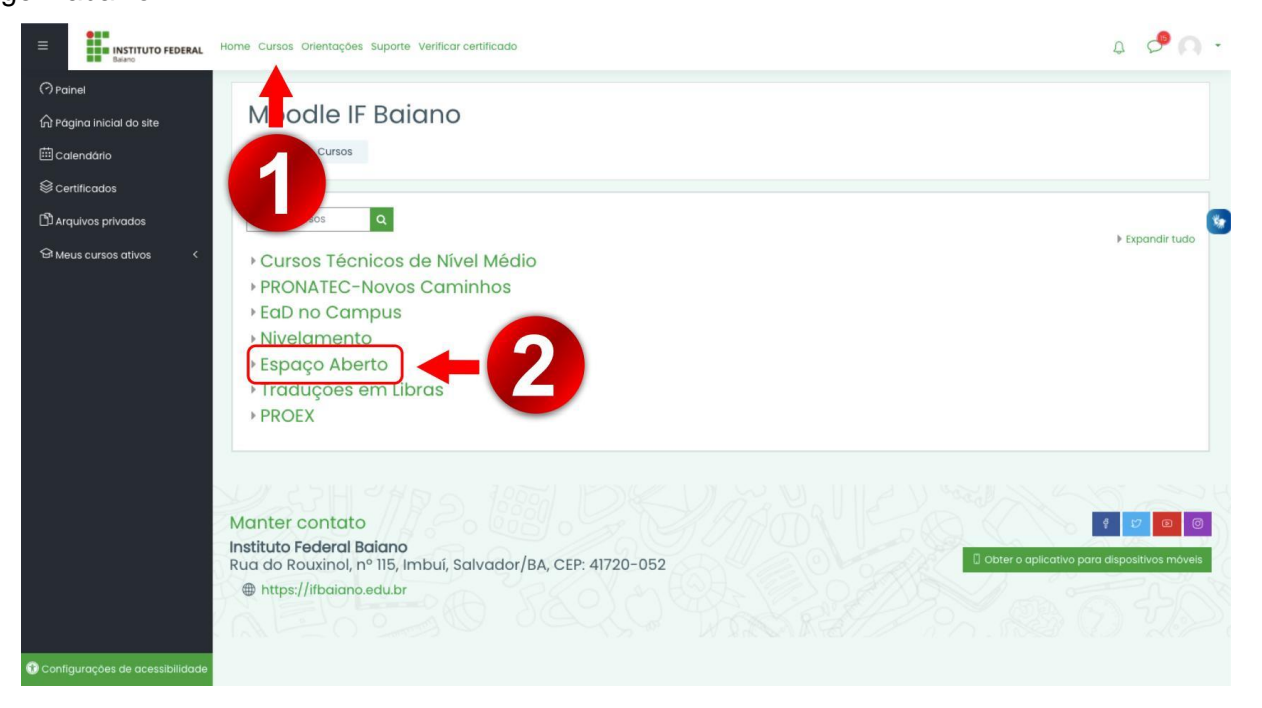

Na página "espaço aberto", clique em "biblioteca" (**passo 3**) para ser direcionado para o AVA com todas as informações sobre nossas bibliotecas.

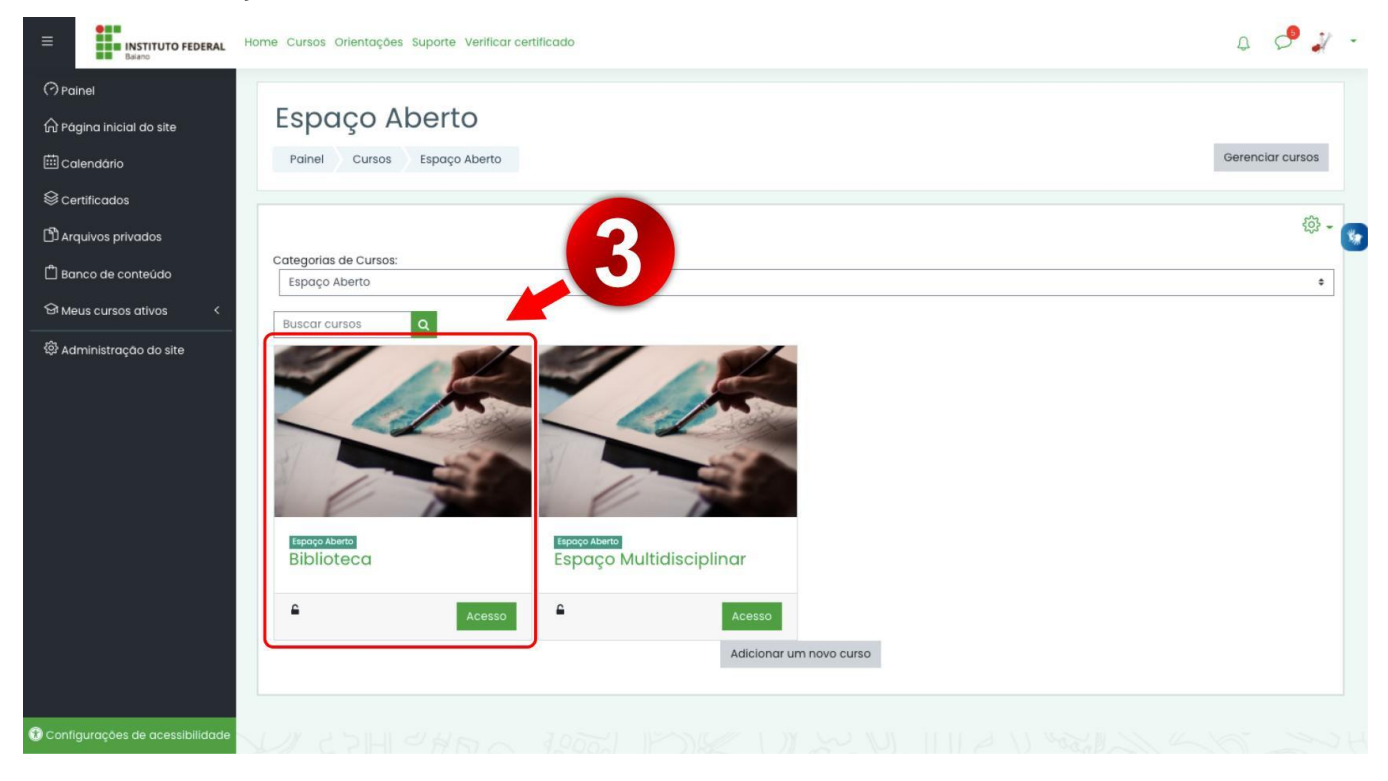

Já no AVA da Biblioteca, role a página para encontrar informações, links e vídeos publicados, conforme imagem abaixo. Lembre-se, este é um espaço que estará sempre em construção; por isso, crie uma rotina ao longo do curso para acessá-la e descobrir as novidades.

| Balano                                                    | Home Cursos Orientações Suporte Verificar certificado                                                                                                    |   | 4 📌 🔿 -        |
|-----------------------------------------------------------|----------------------------------------------------------------------------------------------------|---|----------------|
| 유 Emblemas<br>응 Certificados<br>다 competências<br>맨 Notas | A biblioteca digital é uma ferramenta que permite acesso a conteúdos de diversas áreas do conhecimento, a qualquer hora,<br>contribuindo gasim nos estudos e pesquisas, principalmente dos glunos. Os acervos são constituídos por documentos em diversos                                                                                                    |   | Acessibilidade |
| ⑦ Painel                                                  | formatos, como: livros, artigos, teses, dissertações, mapas, fotografias, dentre outros.<br>Confira a lista das bibliotecas digitais:                                                                                                    |   | 6              |
| Arquivos privados     Arquivos ativos     <               | Biblioteca Virtual da Pearson<br>O IF Baiano, através da DEaD (Diretoria de Educação a Distância), assinou, no mês de setembro de 2020, uma biblioteca digital a<br>fim de atender à sua comunidade. Para ter acesso aos conteúdos dos <i>e-books,</i> será necessário que o primeiro acesso do usuário<br>seja através do <u>login no sistema pergamum</u> (Sistema das Bibliotecas do IF Baiano), os próximos acessos podem ser feitos também                                                                                                    | > |                |
|                                                           | através da <u>plataforma</u> e aplicativo da Biblioteca Virtual da Pearson. Os discentes e profissionais de educação da EaD que nunca<br>acessaram o sistema pergamum devem solicitar cadastro através do e-mail da Biblioteca do seu respectivo Polo/Campi e no<br>caso dos discentes e profissionais do Centro de Referência 2 de Julho, devem enviar e-mail para biblioteca@ead.lfbaiano.edu.br.<br>O acervo da Biblioteca Virtual da Pearson possui mais de 9.200 títulos e será mais uma alternativa de alcance à informação. O<br>acesso ao conteúdo acontece durante os 7 dias da semana, 24h por dia. |   |                |
|                                                           | Encontram-se disponíveis os treinamentos realizados para os profissionais da educação (TAE's, Docentes e Terceirizados),<br><b>CECER O UTURAL</b><br>MAIS DE 5000<br>DISPONÍVEIS<br>DISPONÍVEIS                                                                                                    |   |                |
| Configurações de acessibilidade                           | e dos estudantes                                                                                                    |   |                |

## 9 - Espaço multidisciplinar

Local dedicado aos estudos complementares, no Espaço multidisciplinar onde você encontrará diferentes mídias, tais como matérias de revistas, artigos científicos, filmes, vídeos que objetivam contribuir para a sua formação acadêmica e profissional. Para acessá-la, siga os passos 1,2 e 3.

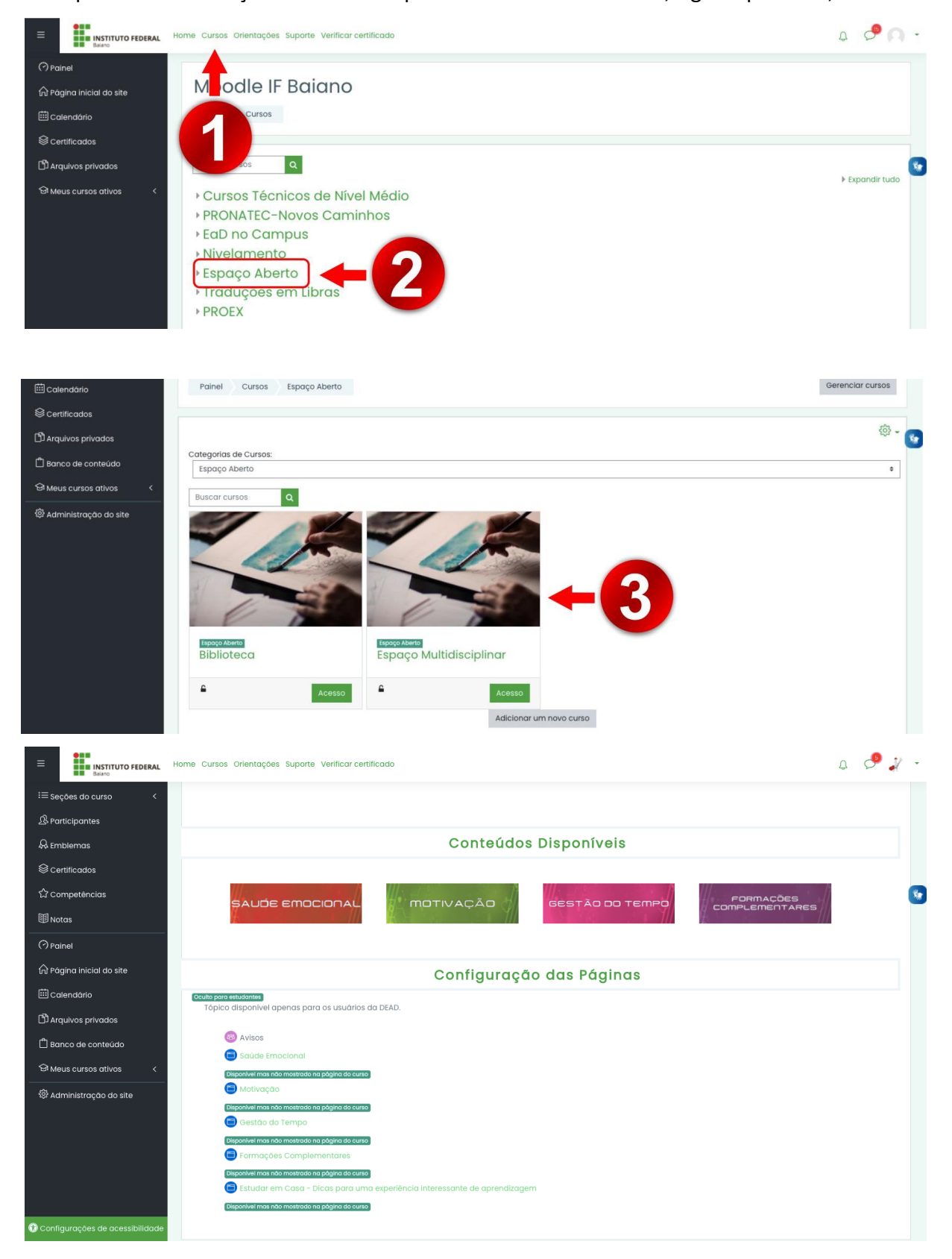